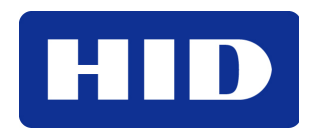

15370 Barranca Parkway Irvine, CA 92618-2215 USA

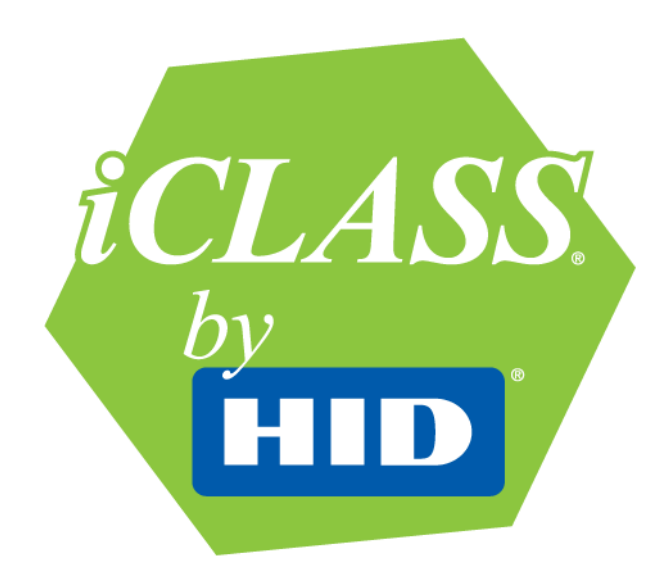

# **Dell E-Family PBA Enrollment**

# **APPLICATION NOTES – AN0124**

© 2009 HID Global Corporation. All rights reserved. February 8, 2009 Document Number AN0124, A.1

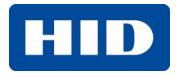

### Contents

| 1      | Introd  | duction                                   | 3  |
|--------|---------|-------------------------------------------|----|
| 2      | Conta   | actless Card PBA Compatibility            | 3  |
| 3      | Prere   | quisites                                  | 4  |
| 4      | Enrol   | llment Procedure                          | 5  |
| 5      | Card    | Presentation                              | 10 |
| 6      | Conta   | actless PBA Usage Notes                   | 11 |
|        | 6.1     | E6400 and E6500                           | 11 |
|        | 6.2     | E4300                                     | 11 |
| Adden  | dum     |                                           | 13 |
|        | Dell C  | Contactless PBA/Windows Login             | 13 |
|        | Dell C  | Contactless PBA/Windows Login Limitations | 16 |
|        | Softw   | are Upgrades                              | 16 |
| Trader | narks a | and Disclaimers                           | 16 |

### List of Tables

| Table 1 Compatible Card Technologies | 3 |
|--------------------------------------|---|
|--------------------------------------|---|

### List of Figures

| Figure 1 Windows Programs Menu                                | 5  |
|---------------------------------------------------------------|----|
| Figure 2 Dell ControlPoint Screen                             | 6  |
| Figure 3 Dell ControlPoint Security Manager                   | 6  |
| Figure 4 Contactless Smart Card Reader Location               | 10 |
| Figure 5 Presenting Card                                      | 10 |
| Figure 6 Authenticate Using Smart Card Screen                 | 11 |
| Figure 7 Authenticate Using Smart Card – Enter Smart Card PIN | 12 |
| Figure 8 Logins and Passwords                                 | 13 |
| Figure 9 Secure Windows Login/Policies                        | 14 |
| Figure 10 Preboot Manager – Automatic Logon                   | 15 |

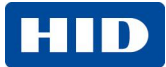

## **1** Introduction

This application note assists you with enrolling and presenting your contactless smart card with the Dell<sup>®</sup> E-Family Latitude<sup>™</sup> or Precision<sup>™</sup> contactless smart card reader for Pre-Boot Authentication (PBA). Once these procedures are completed successfully, you will have additional security when logging onto the Dell laptop.

Dell has integrated a contactless smart card reader into selected models of Latitude or Precision laptops. PBA is available out-of-the-box with the contactless smart card reader. Before the operating system is initialized, PBA provides an additional layer of security utilizing two-factors, card and PIN.

For card technology or smart card usage with Dell's Pre-Boot Authentication (PBA,) contact HID Global at <u>dellhotline@hidglobal.com</u>.

# 2 Contactless Card PBA Compatibility

The Dell embedded 13.56 MHz contactless smart card reader utilizes the most flexible, secure and standardized approach available today. The PBA compatibility with the Dell contactless smart card reader is shown in Table 1 Compatible Card Technologies.

| Card Technology               | Compatibility                  |
|-------------------------------|--------------------------------|
| HID Prox (125 kHz)            | None                           |
| Indala Prox (125 kHz)         | None                           |
| HID iCLASS® (13.56 MHz)       | Read from a secure memory area |
| NXP DESFire® (13.56 MHz)      | Card Serial Number (CSN) Only  |
| NXP MIFARE® (13.56 MHz)       | Card Serial Number (CSN) Only  |
| Sony Felica® (13.56 MHz)      | Card Serial Number (CSN) Only  |
| ISO14443 Type A/B (13.56 MHz) | Card Serial Number (CSN) Only  |
| ISO15693 (13.56 MHz)          | Card Serial Number (CSN) Only  |

#### Table 1 Compatible Card Technologies

If you use an HID or Indala proximity card for physical access, upgrade to a multi-technology card to utilize your existing infrastructure. A multi-technology card has both 125 kHz (proximity) and 13.56 MHz (contactless smart card) technologies inside a single card. This allows the cardholder to continue using the existing readers at the door, while using the contactless smart card reader in the Dell E-Family Latitude or Precision laptops with a single card.

If you are unsure of what card technology you have, or whether your card technology is compatible with the Dell contactless smart card reader, contact HID Global at <u>dellhotline@hidglobal.com</u>.

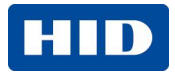

# **3** Prerequisites

Before you attempt to enroll a contactless card through the Dell ControlPoint Security Manager ensure you have the following equipment and information.

#### • A compatible contactless smart card

See compatible contactless smart cards in Table 1 Compatible Card Technologies, page 3.

#### • A compatible Dell E-Family Latitude or Precision laptop

The contactless reader is available in selected Dell E-Family Latitude and Precision laptops.

#### BIOS Password

For information about the BIOS password, reference the interactive help provided with the Dell ControlPoint Security Manager software. Launch the help by clicking the question mark (?) symbol in the upper right corner.

#### Microsoft® Windows® Password with Administration Rights

For determining the computer user's administration rights, reference the Windows User Accounts Manager. Go to **Start > Settings > Control Panel > User Accounts**.

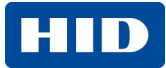

### 4 Enrollment Procedure

Use the following procedure to enroll a contactless smart card into the Dell laptop for PBA.

- 1. Launch the Dell ControlPoint Security Manager from one of the following options.
  - From the Programs menu, click **Security Manager** (see Figure 3 Dell ControlPoint Security Manager, page 6.
  - Click Dell ControlPoint (see Figure 2 Dell ControlPoint Screen, page 6).
  - Press the Function (Fn) and F7 keys simultaneously.

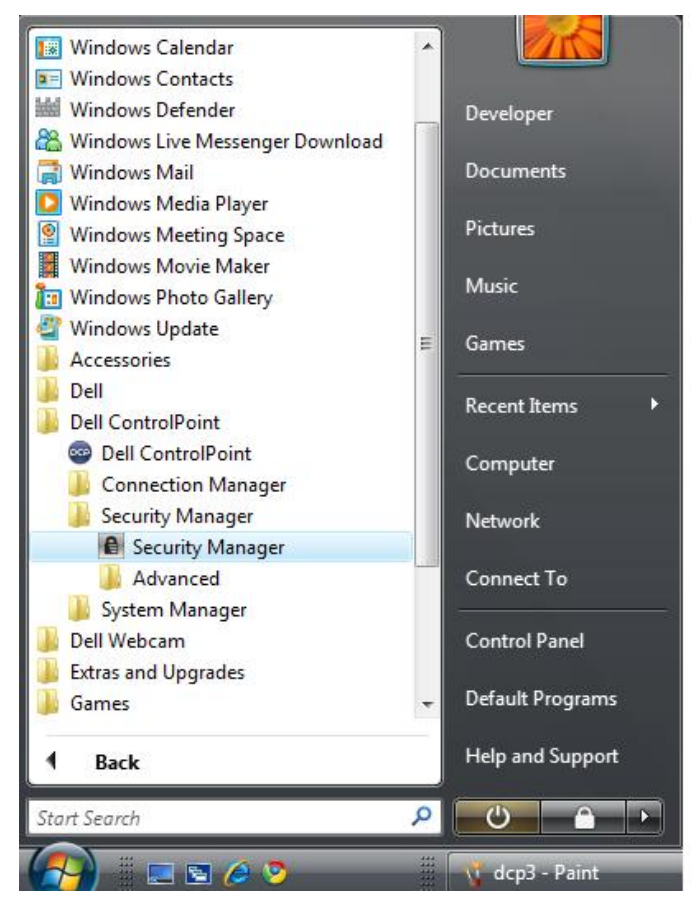

Figure 1 Windows Programs Menu

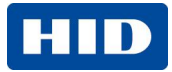

2. Dell ControlPoint displays. Click Security Manager.

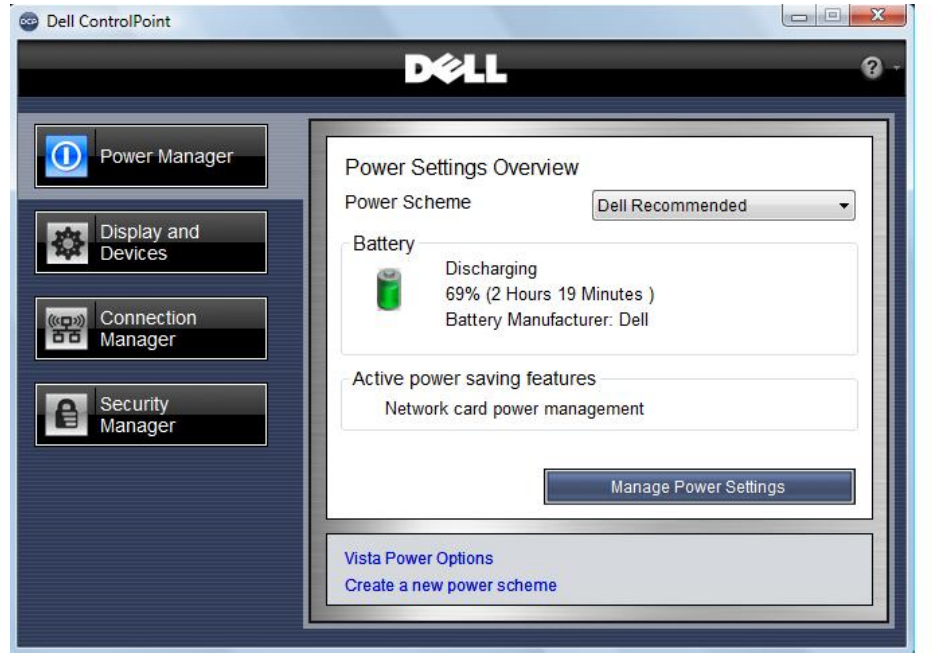

Figure 2 Dell ControlPoint Screen

From the Dell ControlPoint Security Manager, click Contactless Smart Card Settings.
 Dell ControlPoint Security Manager

|                 | D¢LL                                                                                                    | 0                    |
|-----------------|----------------------------------------------------------------------------------------------------|----------------------|
| Security Status | Security Device Status<br>Devices can be configured individually through Sett<br>using the configuration wizard | ings or by           |
| Data Protection | Trusted Platform Module (TPM)                                                                                   | Settings<br>Settings |
|                 | Smartcard Controller                                                                                            | Settings             |
|                 | Contactless SmartCard                                                                                           | Settings             |
|                 | Run security configuration wizard<br>Enroll your fingerprint<br>Back up security data                           |                      |

Figure 3 Dell ControlPoint Security Manager

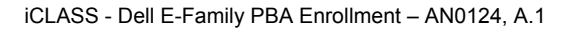

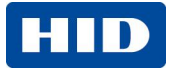

4. The **Smart Card Enrollment Wizard** launches and guides you through the rest of the enrollment. Click **Next**.

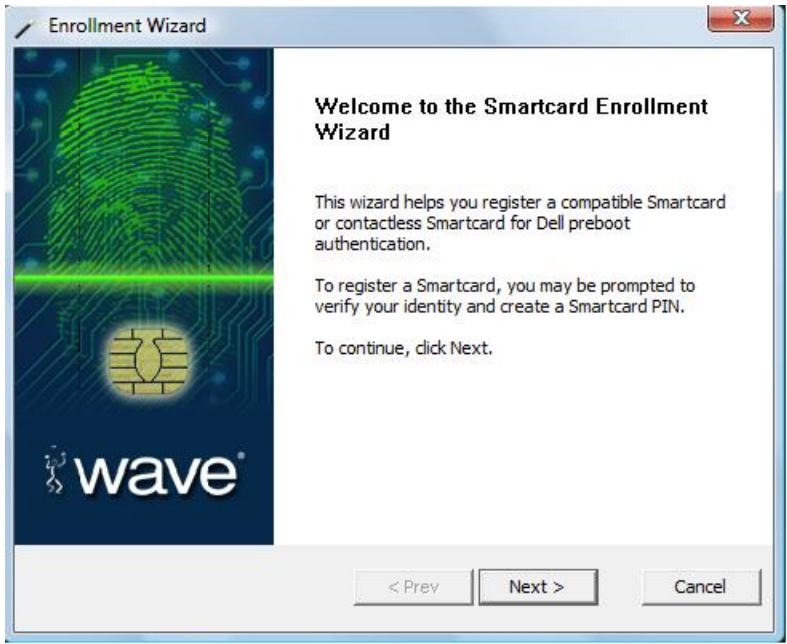

5. Enter the System (BIOS) Password and click Next.

| To enroll for preboot a<br>entering the requeste | authenticatio<br>d password | on, you must first<br>(s). | unlock the BIOS | Ьу |
|--------------------------------------------------|-----------------------------|----------------------------|-----------------|----|
| Enter System Passwor                             | d:                          | *******                    |                 | _  |
|                                                  |                             |                            |                 |    |

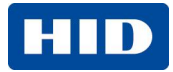

6. Enter your Windows Password and click Next.

| To verify your identity, enter<br>from registering their fingerpu<br>account. | your credentials<br>rints or deleting y | . This prevents of<br>our fingerprints u | ther users<br>under vour |
|-------------------------------------------------------------------------------|-----------------------------------------|------------------------------------------|--------------------------|
| account.                                                                      | nints of deleting y                     | our ningerprints c                       |                          |
|                                                                               |                                         |                                          |                          |
| Deserved                                                                      |                                         |                                          |                          |
| Password                                                                      | ***                                     |                                          |                          |
|                                                                               |                                         |                                          |                          |
| Enter V                                                                       | Vindows passwor                         | d                                        |                          |
| 4                                                                             |                                         |                                          |                          |
|                                                                               |                                         |                                          |                          |
|                                                                               |                                         |                                          |                          |

7. Click the Contactless Card radio button and click Next.

| Select the Authentication Type t                             | o Enroll |        |        |
|--------------------------------------------------------------|----------|--------|--------|
| <ul> <li>Dell Smartcard</li> <li>Contactless Card</li> </ul> |          |        |        |
|                                                              | < Prev   | Next > | Cancel |

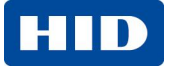

8. Enter a personal Card PIN and confirm by reentering the same PIN. You use this Card PIN for PBA. Click **Next**.

A dialog displays asking you to present your card to the reader. (See Card Presentation, page 10)

| Enrollment Wizard                                                  |                                                                     |
|--------------------------------------------------------------------|---------------------------------------------------------------------|
| Smartcard Authenticati                                             | on                                                                  |
| Your card is not currently prote<br>using your card, please create | ected by a password. To require a password before the password now. |
| Create Card PIN:                                                   | ******                                                              |
| Confirm Card PIN:                                                  | *******                                                             |
|                                                                    |                                                                     |
|                                                                    | < Prev Next > Cancel                                                |

9. Enrollment is complete, click **Finish**. Reboot your laptop for the enrollment to take effect. If an error occurs during card presentation, click **Enroll Again** and re-present your card.

| Enrollment Wizard |                                                                               |
|-------------------|-------------------------------------------------------------------------------|
|                   | Registration Complete                                                         |
|                   | The Wizard has successfully enrolled your data for<br>preboot authentication. |
|                   | To re-enroll or to enroll another user, dick on Enroll<br>Again button.       |
|                   | To exit the wizard, dick Finish.                                              |
| <sup>®</sup> wave | Enroll Again                                                                  |
|                   | < Prev Next > Finish                                                          |

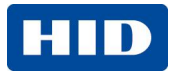

# **5** Card Presentation

For both enrollment and during PBA authentication, present your card to the Dell contactless smart card reader.

The reader is located to the right of the touch mouse and is signified by a small card with arcs on each side.

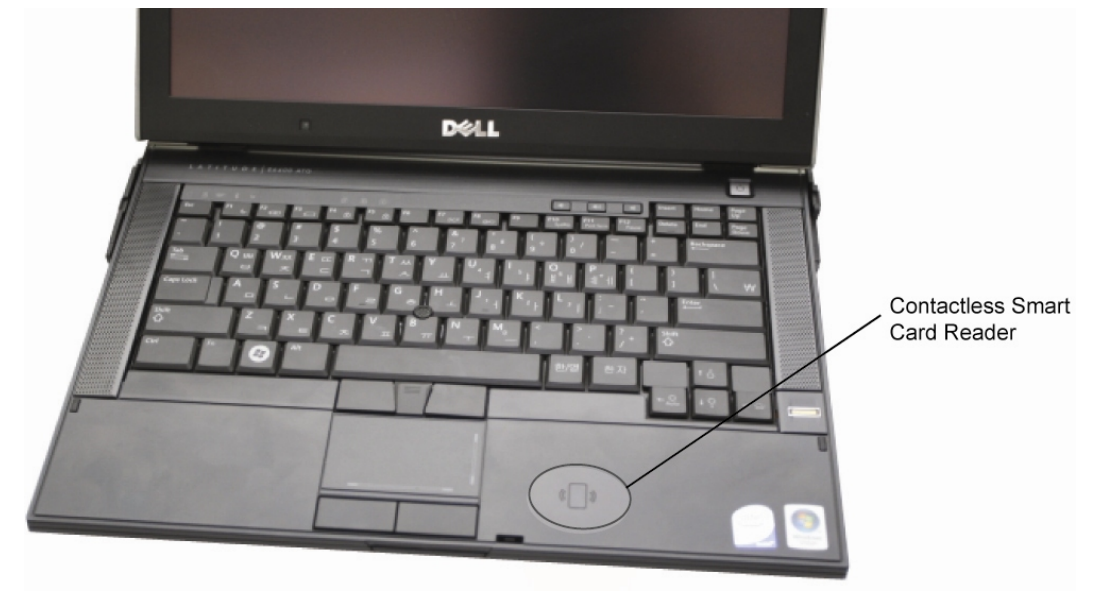

Figure 4 Contactless Smart Card Reader Location

Hold your card above the symbol momentarily.

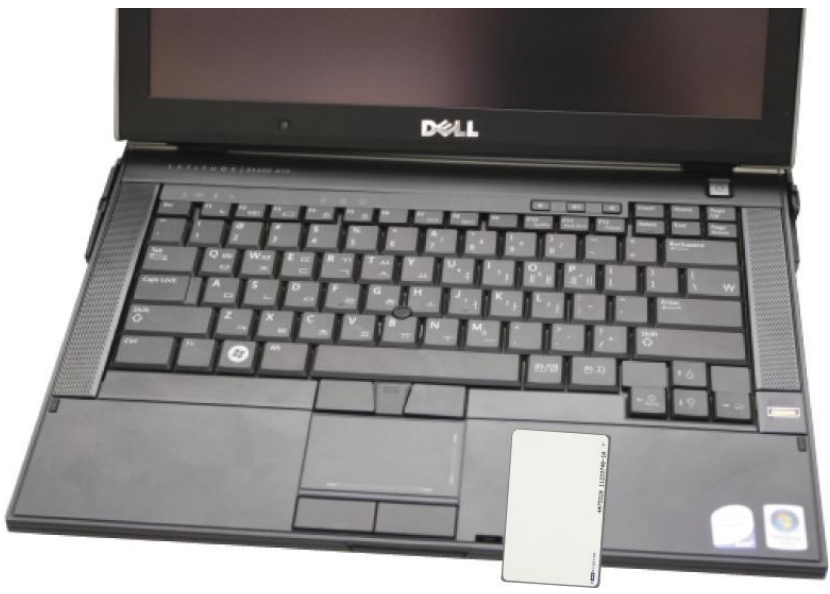

Figure 5 Presenting Card

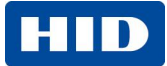

# 6 Contactless PBA Usage Notes

After a successful enrollment, and rebooting the laptop, the BIOS will display a prompt to **Authenticate Using Smart Card**.

### 6.1 E6400 and E6500

Present your card to the reader (see Card Presentation, page 10) within 30 seconds.

If the card is not presented in this timeframe, the contactless PBA will timeout and a dialog displays requesting your BIOS password.

If your card is presented within 30 seconds, the dialog displays requesting for you to **Enter your Smart Card PIN**. (see Figure 7 Authenticate Using Smart Card , page 12)

CAUTION: There is no textbox for PIN entry, be careful when typing your PIN to ensure a wrong key is not pressed.

### 6.2 E4300

The **Authenticate Using Smart Card** screen remains active indefinitely (see Figure 6 Authenticate Using Smart Card Screen, page 11). If your card is not available, press **ESC** to cancel the smart card authentication and enter the BIOS password.

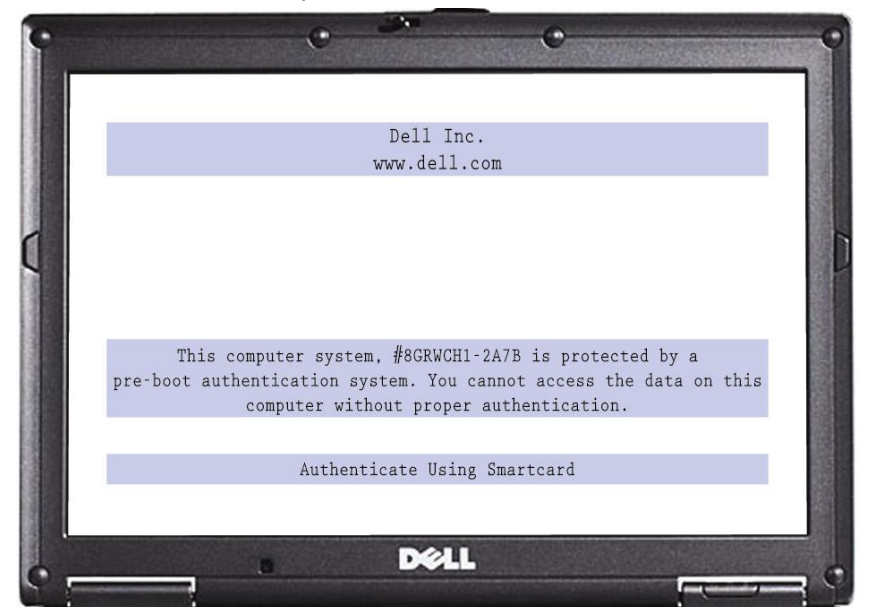

Figure 6 Authenticate Using Smart Card Screen

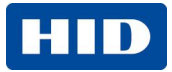

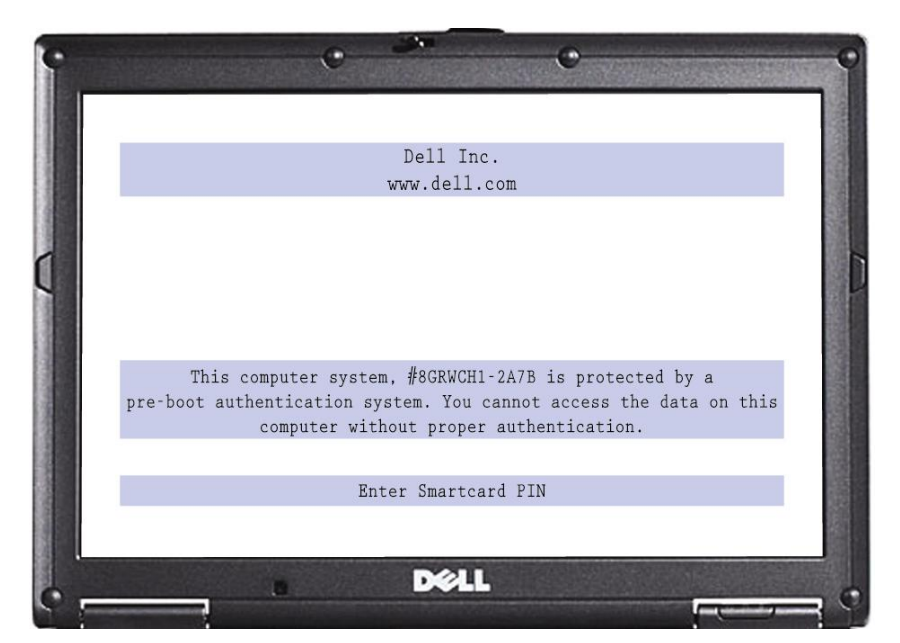

Figure 7 Authenticate Using Smart Card – Enter Smart Card PIN

For questions about the card technology or usage of contactless smart cards with Dell's Pre-Boot Authentication (PBA), contact HID Global at <u>dellhotline@hidglobal.com</u>.

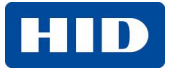

### Addendum

#### **Dell Contactless PBA/Windows Login**

The standard Windows CTRL-ALT-DEL and login screen appear and require that the user enter their password for an additional authentication before reaching the Desktop.

With a few configuration changes, successful PBA will allow the user authentication credentials to be cached and passed to the Windows login. This provides two-factor authentication (card and PIN) that goes directly from PBA to the Desktop. This addendum details steps to configure Contactless PBA/Windows login and describes limitations associated with this feature.

#### Configuration for Dell Contactless PBA/Windows Login

Enrollment of a contactless card for Dell PBA is done in accordance with this application note. **Before** continuing, enrollment of the contactless card in the Dell PBA is required.

To enable Contactless PBA/Windows login you must complete some additional settings within the Dell/Wave Embassy Security Center software.

1. Open the Dell/Wave Embassy Security Center:

Go to C:\Program Files\Wave Systems Corp\EMBASSY Security Center and launch the EmbassySecurityCenter.exe

or

Access the software through Dell ControlPoint (DCP) by clicking the **Settings** button for **Require a fingerprint or password for Windows logon** within the Security Manager/Logins and Passwords.

| 🔒 Dell ControlPoint Securi                           | ity Manager                                                                                                    |                                  |
|------------------------------------------------------|----------------------------------------------------------------------------------------------------|----------------------------------|
|                                                      | D¢LL                                                                                                    | 0-                               |
| Security Status Logins and Passwords Data Protection | Logins and Passwords<br>Windows logon options<br>Require a fingerprint or password for Windows<br>logon<br>Set a pre-boot system password.<br>Important! This password will be required<br>before Windows can start<br>Manage your Windows password settings. | Settings<br>Settings<br>Settings |

Figure 8 Logins and Passwords

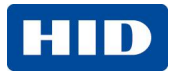

2. Once the Dell/Wave Embassy Security Center is open, there are two settings that must be changed.

Select the **Windows Login** tab on the left side of the screen, and click the **Enable Secure Windows Login** check box.

| 🚳 EMBASSY Se      | curity Center                                                                                                    |                                |
|-------------------|----------------------------------------------------------------------------------------------------|--------------------------------|
| D¢¢LL™            | <b>EMBASSY®</b> Security Center                                                                                                    | <sup>®</sup> wave <sup>:</sup> |
| 礴<br>Embassy Home | Secure Windows Login/Policies                                                                                                    | Help                           |
| 200               | Administrator Settings                                                                                                    |                                |
| Trusted Platform  | You are logged in as: Local Administrator                                                                                                   |                                |
| Module            | Enable Secure Windows Login 🥝 🗹                                                                                                    |                                |
| <u> </u>          | Authentication Types                                                                                                    |                                |
| Windows Login     | Select type of authentication for Secure Windows Login: 🥝                                                                                   | Password Only 🛛 🖌              |
| <u>8</u>          | Replace Ctrl + Alt + Delete with biometric<br>authentication 🥝 🔲                                                                            |                                |
| Preboot Manager   | User Enrollment                                                                                                    |                                |
| -                 | Enroll user for Secure Windows Login using fingerprints 🍘                                                                                   | Enroll/Update                  |
| Passwords         | • For information on enrolling PKI certificates to log into Windows using smart cards or the TPM, please check the help file by pressing F1 |                                |
| ۵                 |                                                                                                    |                                |
| Archive and       | Apply Settings Changes                                                                                                    |                                |
| Restore           | Apply                                                                                                    |                                |
| TPM Security C    | nip Status: 🥑 Enabled 💟 Uwned 💟                                                                                                    |                                |

#### Figure 9 Secure Windows Login/Policies

3. Click **Apply** to save the change.

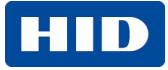

4. Select the **Preboot Manager** tab on the left side of the screen and click **Advanced**. Ensure that you are within the **Windows Login** tab. Select the **Enable Automatic Logon** check box.

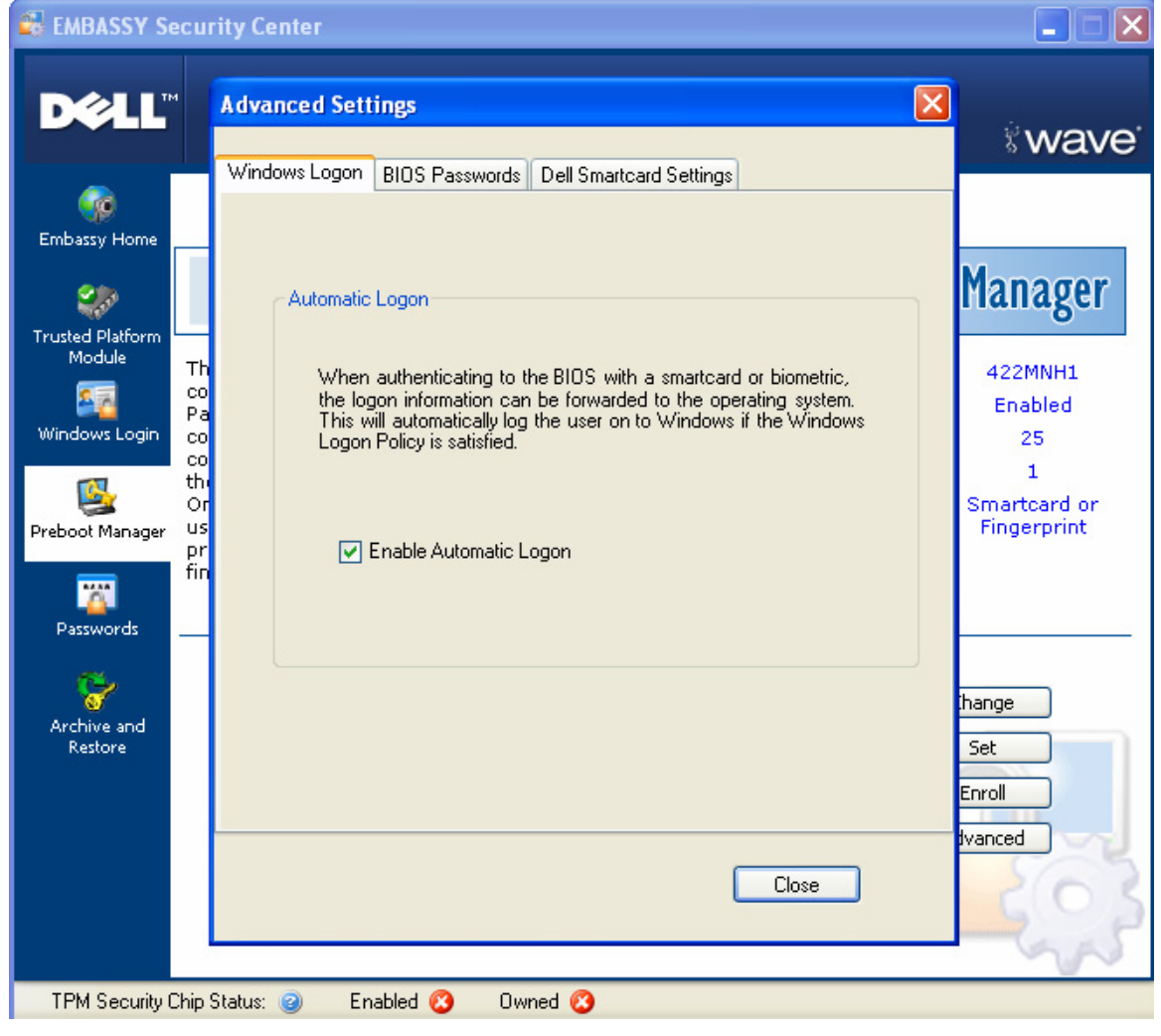

Figure 10 Preboot Manager – Automatic Logon

After you have made these two changes and closed the Dell/Wave Embassy Security Center, reboot the laptop for the changes to take affect. On the first reboot, enter your Windows authentication credentials in order to store them within the Dell/Wave login manager. All subsequent reboots, contactless authentication at PBA will display the Desktop without you having to enter a username and password.

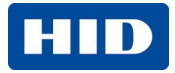

#### **Dell Contactless PBA/Windows Login Limitations**

Unlike other contact or contactless implementations of Windows login, there are a few limitations associated with the Dell Contactless PBA/Windows Login feature.

When logging back into Windows after you have locked or logged-off the system, the contactless card is unusable. A standard Windows authentication (username and password) must be provided to login from either of these states.

Pre-boot authentication blocks the use of the card when a invalid PIN is entered three consecutive times. This causes the pre-boot authentication to default back to the system password. Once the correct system password is entered, pre-boot authentication completes. However a standard Windows (username and password) authentication still is required to get into the Desktop.

#### Software Upgrades

Dell Latitude E-Family laptops are new, and as such many revisions to the related software components is expected. Take particular care to ensure that the following components latest revisions are in place:

- Dell Latitude System BIOS
- Dell ControlPoint Security Manager Driver and Application
- Unified Security Hub Broadcom Firmware

All necessary upgrades are available at: http://support.dell.com/support/downloads/

If you have specific questions regarding this procedure, or any general questions regarding the functionality of the Dell contactless embedded reader, please contact us at: <u>dellhotline@hidglobal.com</u>.

### **Trademarks and Disclaimers**

HID, Indala, and iCLASS are the trademarks or registered trademarks of HID Global Corporation in the U.S. and other countries.

Dell and the Dell logo are registered trademarks of Dell Computer Corporation; Microsoft and Windows are registered trademarks of Microsoft Corporation; Wave is a registered trademark of Wave Systems.

The information contained in this document is provided "AS IS" without any warranty.

HID Global hereby disclaims all warranties and conditions with regard to the information contained herein, including all implied warranties of merchantability, fitness for a particular purpose, title and non-infringement.

In no event shall HID Global be liable, whether in contract, tort or otherwise for any indirect, special or consequential damages arising from the use of the information contained in this document.